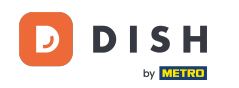

Bem-vindo ao painel de reservas do DISH . Neste tutorial, mostramos como ativar reservas no Facebook e Instagram.

| <b>DISH</b> RESERVATION   |                                                               |                       |                                           | <b>*</b>               | Est123      | $\overline{\mathbf{O}}$ | <u> 세</u> 월 ~<br>전 전 전 전 |         |
|---------------------------|---------------------------------------------------------------|-----------------------|-------------------------------------------|------------------------|-------------|-------------------------|--------------------------|---------|
| Reservations              | Have a walk-in customer? Received a reserva reservalion book! | tion request over pho | one / email? Don't forget to add it to yo | ur WALK-IN             | ADI         | D RESERV                | ATION                    |         |
| ㅋ Table plan<br>୩ Menu    | (•)                                                           | Т                     | ue, 20 Jun - Tue, 20 Jun                  |                        |             | í                       |                          |         |
| 🐸 Guests                  | You have no limits configured for the selected                | d date.               |                                           |                        |             | Add a nev               | w limit                  |         |
| ☺ Feedback<br>唑 Reports   | All                                                           |                       |                                           |                        | 0           | <b>4</b> 0              |                          |         |
| 🏟 Settings 👻              |                                                               |                       |                                           |                        |             |                         |                          |         |
| () Hours                  |                                                               |                       |                                           |                        |             |                         |                          |         |
| Reservations              |                                                               |                       |                                           |                        |             |                         |                          |         |
| 🛱 Tables/Seats            |                                                               |                       |                                           |                        |             |                         |                          |         |
| Reservation limits        |                                                               |                       |                                           |                        |             |                         |                          |         |
| % Offers                  |                                                               |                       |                                           |                        |             |                         |                          |         |
| A Notifications           |                                                               |                       | No reservations available                 |                        |             |                         |                          |         |
| Account                   |                                                               |                       |                                           |                        |             |                         |                          |         |
| ${\cal O}$ Integrations   | Print                                                         |                       |                                           |                        |             |                         | 6                        |         |
| Too many guests in house? | Designed by Hospitality Digital GmbH. All rights reserved.    |                       |                                           | FAQ   Terms of use   I | Imprint   D | Data privacy            | Privacy Se               | attings |

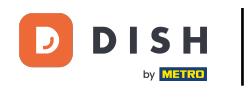

# Primeiro, clique em Reservas no menu Configurações .

| <b>DISH</b> RESERVATION   |                                                                 |                         |                                            | 🔎 Esti                       | 23 🕤   🍀 🎽                 |        |
|---------------------------|-----------------------------------------------------------------|-------------------------|--------------------------------------------|------------------------------|----------------------------|--------|
| Reservations              | Have a walk-in customer? Received a reserv<br>reservation book! | ation request over phor | ne / email? Don't forget to add it to your | WALK-IN A                    | DD RESERVATION             |        |
| 🍽 Table plan              |                                                                 |                         |                                            |                              |                            |        |
| 🎢 Menu                    |                                                                 | Tu                      | e, 20 Jun - Tue, 20 Jun                    |                              |                            |        |
| 🛎 Guests                  | You have no limits configured for the selecte                   | ed date.                |                                            |                              | Add a new limit            |        |
| 🕲 Feedback                |                                                                 |                         |                                            |                              |                            |        |
| 🗠 Reports                 | All                                                             |                         |                                            | <b>⊡</b> 0                   | <b>&amp;</b> 0             |        |
| 🗢 Settings 👻              |                                                                 |                         |                                            |                              |                            |        |
| () Hours                  |                                                                 |                         |                                            |                              |                            |        |
| Reservations              |                                                                 |                         |                                            |                              |                            |        |
| 🛱 Tables/Seats            |                                                                 |                         |                                            |                              |                            |        |
| 🛱 Reservation limits      |                                                                 |                         |                                            |                              |                            |        |
| % Offers                  |                                                                 |                         |                                            |                              |                            |        |
| $\Delta$ Notifications    |                                                                 | I                       | No reservations available                  |                              |                            |        |
| 希 Account                 |                                                                 |                         |                                            |                              |                            |        |
| 𝔗 Integrations            | Print                                                           |                         |                                            |                              | 6                          |        |
| Too many guests in house? | Designed by Hospitality Digital GmbH. All rights reserved.      |                         | F                                          | -AQ   Terms of use   Imprint | Data privacy   Privacy Set | ttings |

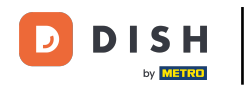

## Em seguida, clique em Ativar agora em Reservar com o Facebook.

| DISH RESERVATION                                                              |                                                                                                  | ▲● Est123 🕤   북남 ✔ 🕞                                                                                                    |
|-------------------------------------------------------------------------------|--------------------------------------------------------------------------------------------------|----------------------------------------------------------------------------------------------------|
| E Reservations                                                                | CHANNELS Through which channels would you like to receive online reservations?                   | ADMINISTRATION<br>Up to what group size would you like reservations to be automatically<br>confirmed?                                                                                            |
| 웹 Menu             Guests          Feedback                                   | Online Widget                                                                                    | ENGAGEMENT<br>How many minutes/hours in advance would you like to remind your<br>quests about their uncoming reservation?                                                                        |
| ⊷ Reports<br>✿ Settings ◄                                                     |                                                                                                  | 2.0 hours in advance   Would you like to receive feedback from your guests about their dining experience?                                                                                        |
| <ul> <li>④ Hours</li> <li>☑ Reservations</li> <li>二 Tables/Seats</li> </ul>   | Reserve with Google                                                                              | COMMUNICATE WITH YOUR GUESTS IN THE ONLINE WIDGET                                                                                                    |
| <ul> <li>Reservation limits</li> <li>Offers</li> <li>Notifications</li> </ul> | <b>CAPACITY</b><br>What is the maximum group size for reservations via the reservation widget?   | Additional information for your guests<br>Make sure you communicate important information to your guests before<br>they make a reservation. It will be displayed in the last step of the widget. |
| <ul> <li>Account</li> <li></li></ul>                                          | 4 people   What is the minimum group size for reservations via the reservation widget?  I person | COVID-19 Guest Information                                                                                                    |
| Too many guests in house?                                                     |                                                                                                  |                                                                                                    |

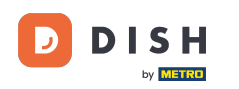

Um novo pop-up será aberto com informações sobre o processo a seguir. Para continuar, clique em Ativar agora .

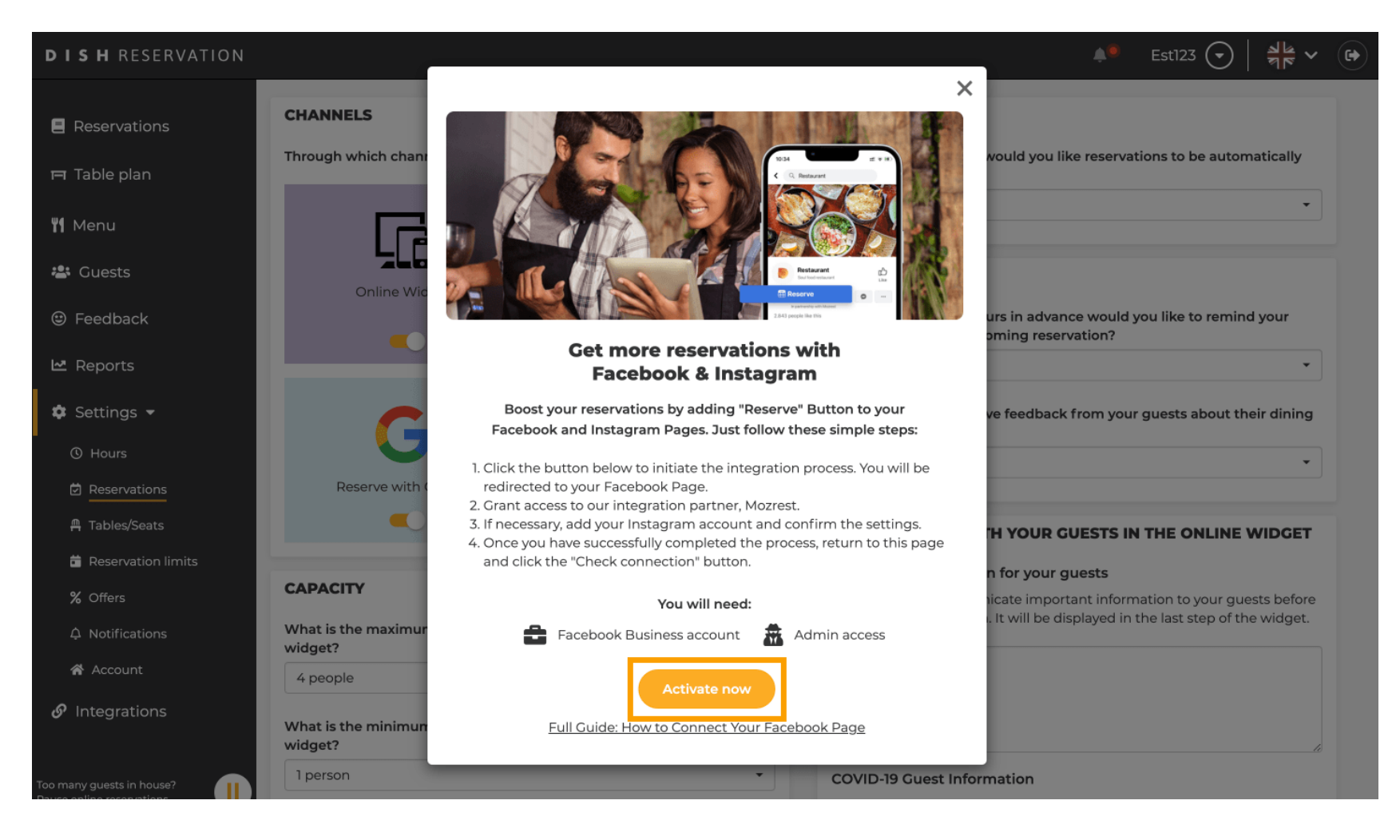

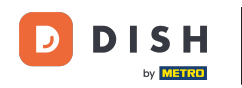

Reserva DISH - Como ativar a Reserva com Facebook e Reserva com Instagram

Você será direcionado para o Facebook. Faça login ou registre-se com sua conta comercial no Facebook.

| Log Into Facebook     |
|-----------------------|
| Email or phone number |
| Password Log In       |
| Forgot account?       |
| Or Create new account |
| or                    |
|                       |
|                       |

Sign Up Log In Messenger Facebook Lite Watch Places Games Marketplace Meta Pay Meta Store Meta Quest Instagram Fundraisers Services Voting Information Center Privacy Policy Privacy Center Groups About Create ad Create Page Developers Careers Cookies

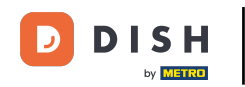

Uma janela pop-up será aberta com informações sobre como suas informações serão usadas. Selecione sua conta clicando em Continuar como [sua conta].

| Search |                                                                                                    |  |
|--------|----------------------------------------------------------------------------------------------------|--|
|        | <mark>∞ ≓ 8</mark>                                                                                                    |  |
|        | <b>Continue as</b><br>Mozrest will receive your name and profile picture. This<br>doesn't let Mozrest post to Facebook without your<br>permission.                                                |  |
|        | Cancel     Continue as       Not     Log into another account.                                                                                                    |  |
|        |                                                                                                    |  |
|        |                                                                                                    |  |
|        | By continuing, Mozrest will receive ongoing access to the information you<br>share and Facebook will record when Mozrest accesses it.<br>Learn more about this sharing and the settings you have. |  |
|        | Mozrest's Privacy Policy and Terms Help Center                                                                                                    |  |
|        |                                                                                                    |  |
|        |                                                                                                    |  |

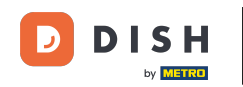

Nesta etapa, você obterá mais informações sobre o uso dos seus dados. Agora clique em Continuar para conectar o Mozrest ao Facebook.

| f Search | Q                                                                                                    |   |
|----------|----------------------------------------------------------------------------------------------------|---|
|          | <b>∞ </b>                                                                                                    |   |
|          | Sonnoot Morroot to Epophack                                                                                                    |   |
|          | What permissions am I granting?                                                                                                    |   |
|          | You'll be able to:                                                                                                    |   |
|          | Feature your business on Facebook<br>Update your Page and profile call-to-action buttons to encourage<br>more people visit your website.                                                                                                    |   |
|          | Find new customers<br>Help more people book an appointment or make a reservation<br>when you create an ad.                                                                                                    |   |
|          | Get valuable insights<br>Use data from the Meta Pixel to understand actions people take<br>on your website, and measure results from your ads.                                                                                                    |   |
|          | Business Apps are third party integrations with your business and maintain<br>an ongoing connection with your business on Meta. Business Apps (and<br>those you have authorized to use it on your behalf) will be able to perform<br>tasks until you choose to manually disconnect it. |   |
|          | Facebook will receive your business name and domain.                                                                                                    |   |
|          | Cancel Continue                                                                                                    |   |
|          | Having an issue? Contact us Help Center                                                                                                    | • |
|          |                                                                                                    |   |
|          |                                                                                                    |   |

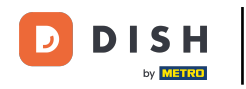

Em seguida, será exibida uma visão geral das contas que você irá conectar.

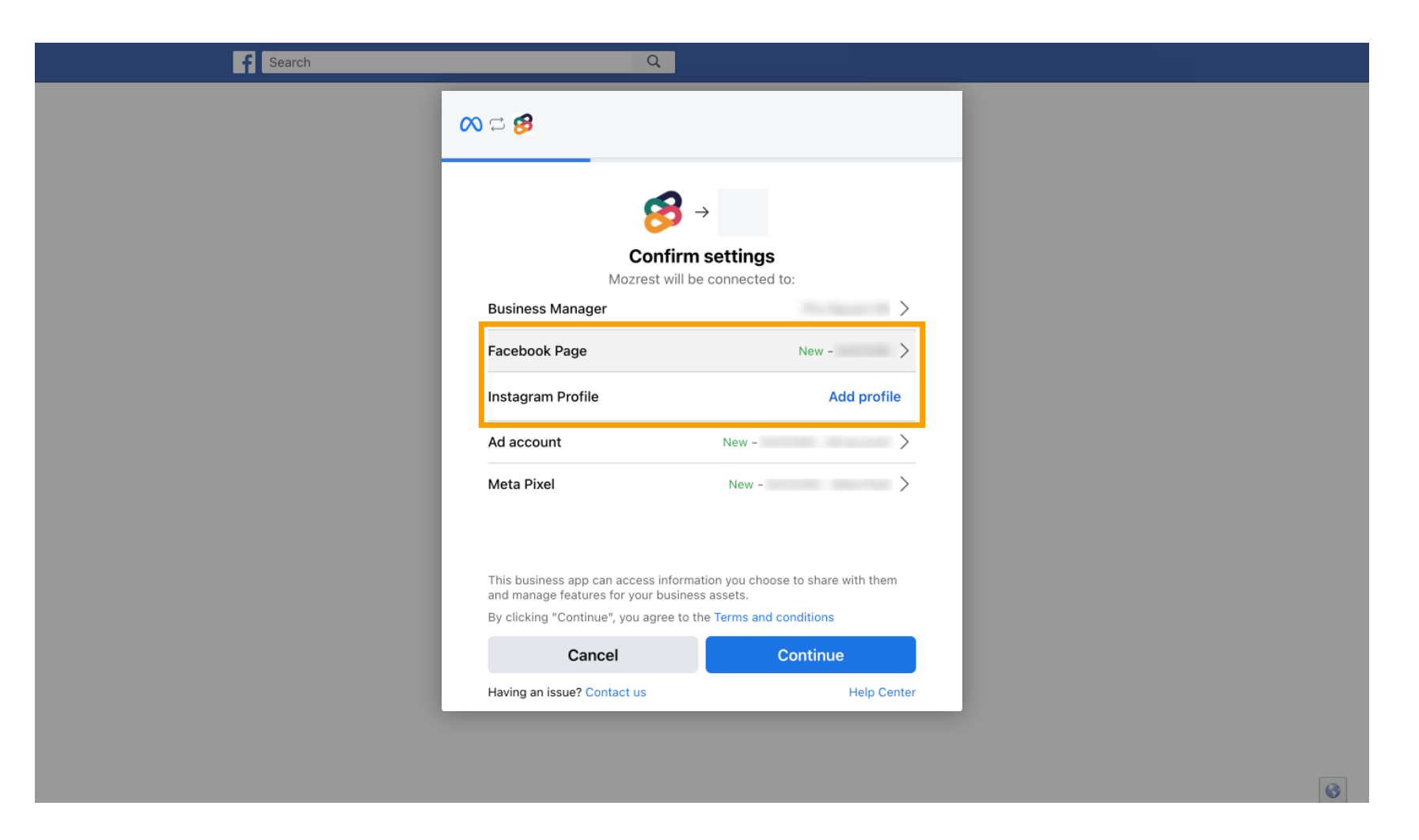

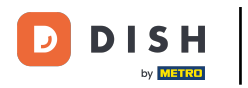

## Prossiga clicando em Continuar .

| f Search                                    | Q                                                                                    |
|---------------------------------------------|--------------------------------------------------------------------------------------|
| <b>∞ </b>                                   |                                                                                      |
|                                             | Ø → Confirm settings Mozrest will be connected to:                                   |
| Business Manager                            | er                                                                                   |
| Facebook Page                               | New -                                                                                |
| Instagram Profile                           | e Add profile                                                                        |
| Ad account                                  | New -                                                                                |
| Meta Pixel                                  | New -                                                                                |
|                                             |                                                                                      |
| This business app ca<br>and manage features | can access information you choose to share with them<br>es for your business assets. |
| By clicking "Continue                       | ue", you agree to the Terms and conditions                                           |
| Canc                                        | icel Continue                                                                        |
| Having an issue? Co                         | ontact us Help Cen                                                                   |

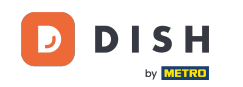

Em seguida, selecione a página do Facebook para a qual você deseja habilitar o botão de reserva e clique em Continuar para prosseguir.

| f Search | Q                                                                                                    |                                               |  |
|----------|----------------------------------------------------------------------------------------------------|-----------------------------------------------|--|
|          | ∞ ⇔ 8                                                                                                    |                                               |  |
|          | <b>Connect Facebook Page</b><br>Choose the Facebook Page you<br>website. You'll be able to display<br>shop on your Page. | want to connect to your<br>products from your |  |
|          | Pages                                                                                                    | Create new                                    |  |
|          | Berlin, Germany • 34 like this                                                                                           | ۲                                             |  |
|          | Cancel                                                                                                    | Back Continue                                 |  |
|          | Having an issue? Contact us                                                                                              | Help Center                                   |  |
|          |                                                                                                    |                                               |  |

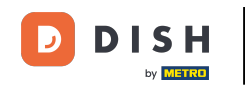

Depois de selecionar a página do Facebook, selecione o perfil do Instagram para o qual deseja habilitar o botão de reserva e clique em Continuar para prosseguir.

| F Search | Q                                                                                                    |   |
|----------|----------------------------------------------------------------------------------------------------|---|
|          | ∞ ≒ 😕                                                                                                    |   |
|          | <b>Connect Instagram</b><br>Choose the Instagram business profile where people can<br>discover and buy your products. |   |
|          | Profiles Add profile                                                                                                  |   |
|          | - Skip connecting to Instagram O<br>Select if you do not have an eligible Instagram account                           |   |
|          | Eligible                                                                                                    |   |
|          | Cancel Back Continue                                                                                                  |   |
|          |                                                                                                    |   |
|          |                                                                                                    | a |

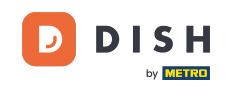

Em seguida, selecione uma conta de anúncios para a página do Facebook selecionada para anunciar produtos e serviços e clique em Continuar para prosseguir. Observação: o Facebook exige que você faça isso caso queira anunciar.

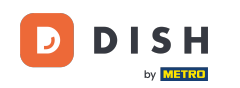

| f Search | Q                                                                                    |                              |   |
|----------|--------------------------------------------------------------------------------------|------------------------------|---|
|          | <b>∞ ⊐ 8</b>                                                                         |                              |   |
|          | Select your ad account<br>Select an ad account for your bu<br>products and services. | siness to advertise          |   |
|          | All ad accounts                                                                      | Create new                   |   |
|          | 0                                                                                    | 0                            |   |
|          | •                                                                                    | ۲                            |   |
|          | Cancel<br>Having an issue? Contact us                                                | Back Continue<br>Help Center |   |
|          |                                                                                      |                              | 8 |

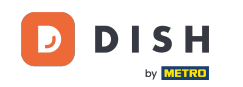

Após definir a conta de adição, selecione um Meta Pixel para a Página do Facebook, você ativará o botão Reservar e clique em Continuar.

| Search | Q                                                                                              |                                                         |  |
|--------|------------------------------------------------------------------------------------------------|---------------------------------------------------------|--|
|        | ∞ ⊐ 8                                                                                          |                                                         |  |
|        | Select Meta Pixel<br>Use data from the pixel to understa<br>website and measure the results of | nd actions on your<br>your ads. <mark>Learn more</mark> |  |
|        | Pixels                                                                                         | Create new                                              |  |
|        | <ul> <li>Annual Association</li> </ul>                                                         |                                                         |  |
|        | Cancel Ba                                                                                      | ck Continue                                             |  |
|        | Having an issue? Contact us                                                                    | Help Center                                             |  |
|        |                                                                                                |                                                         |  |
|        |                                                                                                |                                                         |  |

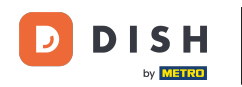

Após selecionar todas as contas necessárias, você verá um resumo delas. Clique em Continuar para prosseguir.

| Search | Q                                                                                                    |  |
|--------|----------------------------------------------------------------------------------------------------|--|
|        | ∞ ≓ 🔧                                                                                                    |  |
|        |                                                                                                    |  |
|        | <b>1</b> →                                                                                                    |  |
|        | Confirm settings                                                                                                    |  |
|        | Mozrest will be connected to:                                                                                                    |  |
|        | Business Manager                                                                                                    |  |
|        | Facebook Page                                                                                                    |  |
|        | Instagram Profile >                                                                                                    |  |
|        | Ad account >                                                                                                    |  |
|        | Meta Pixel >                                                                                                    |  |
|        | Automatic advanced matching<br>Use information your customers have provided to your business, like email<br>address or phone number, to match your website's visitors to people on<br>Facebook. Learn more |  |
|        | This business app can access information you choose to share with them<br>and manage features for your business assets.                                                                                    |  |
|        | By clicking "Continue", you agree to the Terms and conditions                                                                                                    |  |
|        | Cancel Continue                                                                                                    |  |
|        | Having an issue? Contact us Help Center                                                                                                    |  |

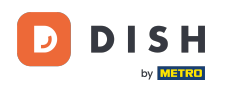

Em seguida, você precisa permitir que nosso parceiro de integração, Mozrest, conecte o Facebook e o Instagram ao DISH Reservation. Para isso, clique em Avançar .

| f Search | Q                                                                                             |          |
|----------|-----------------------------------------------------------------------------------------------|----------|
|          | ∞ ⇔ 😫                                                                                         |          |
|          | What is Mozrest allowed to do?                                                                |          |
|          | Manage business extension Trigger additional business management extension Required interface |          |
|          | Cancel Back Next                                                                              |          |
|          |                                                                                               |          |
|          |                                                                                               |          |
|          |                                                                                               |          |
|          | Mozrest's Privacy Policy and Terms Help Center                                                |          |
|          |                                                                                               | ()<br>() |

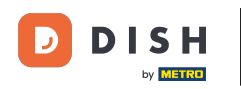

#### O processo de vinculação será iniciado. Observação: o processo pode demorar um pouco mais.

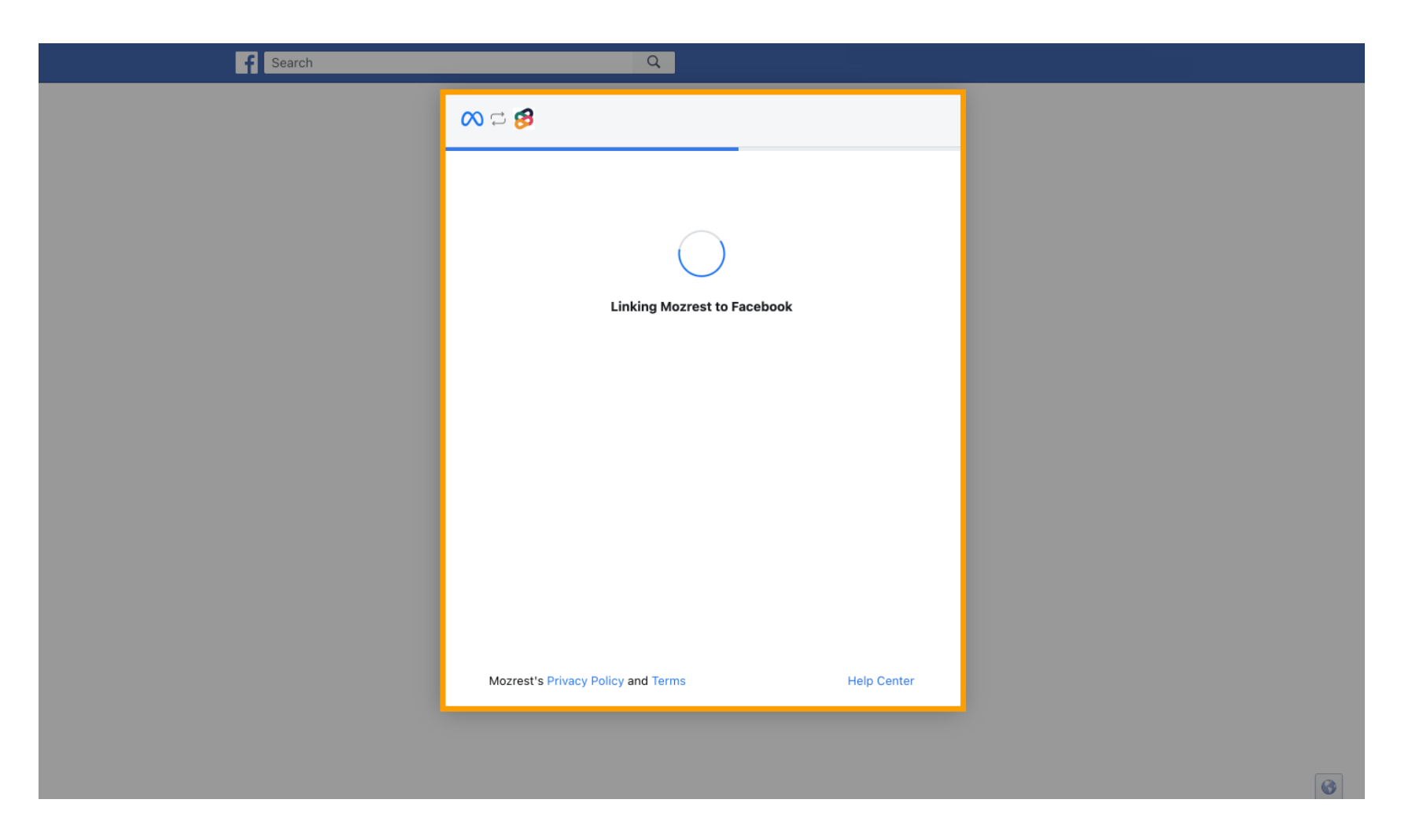

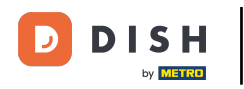

• Quando o processo de vinculação estiver concluído, clique em Concluído .

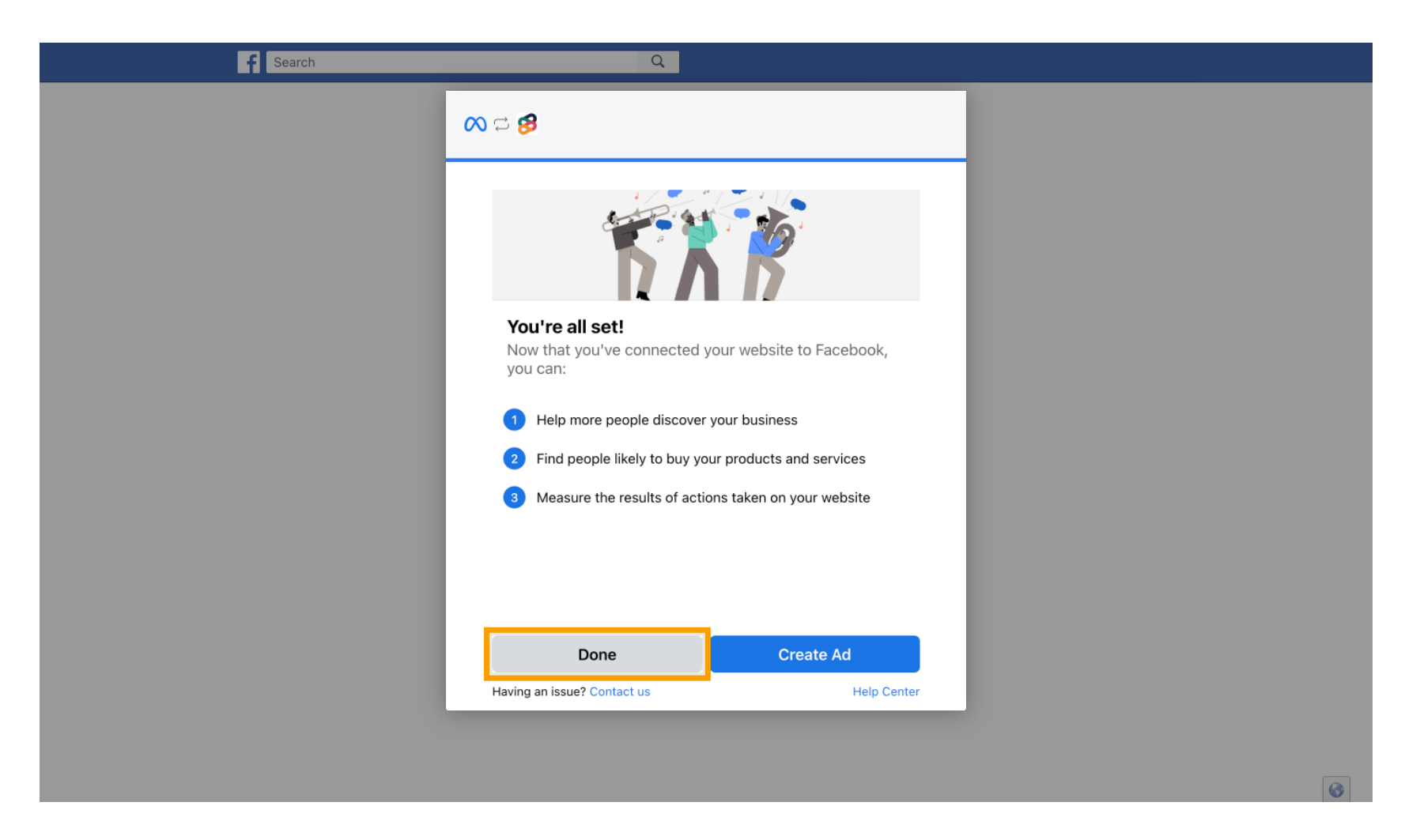

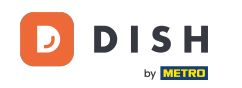

Reserva DISH - Como ativar a Reserva com Facebook e Reserva com Instagram

Você receberá uma mensagem de confirmação informando que a Metaconexão foi concluída com sucesso. Feche a página.

Meta connection succesfully finished

You can now close this page.

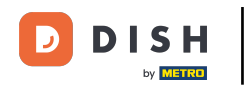

### Retorne para Reserva DISH e clique em Concluir configuração.

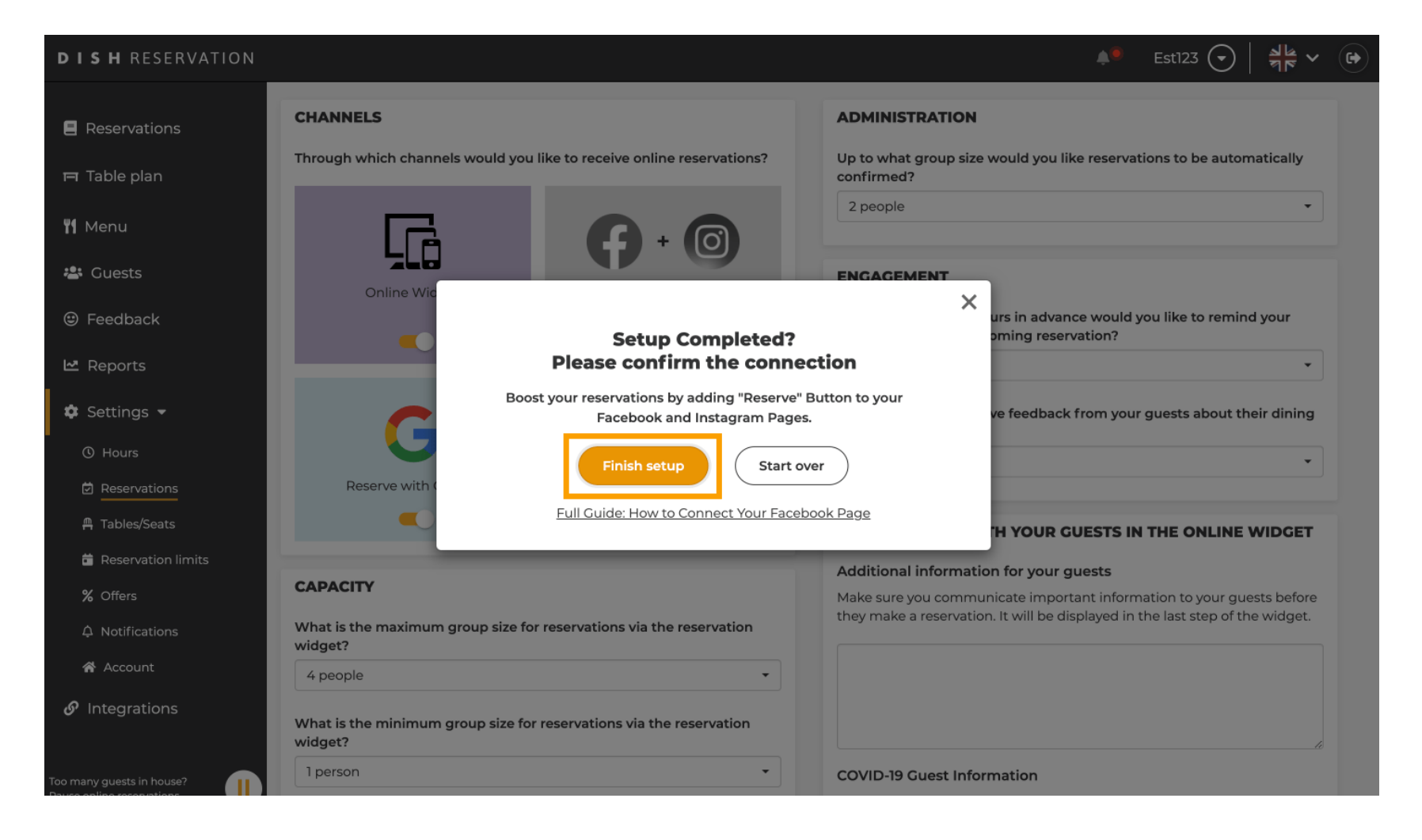

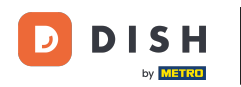

i

O botão "Reservar com o Facebook" agora está habilitado. A reserva pelo Instagram também funcionará se você tiver conectado seu perfil.

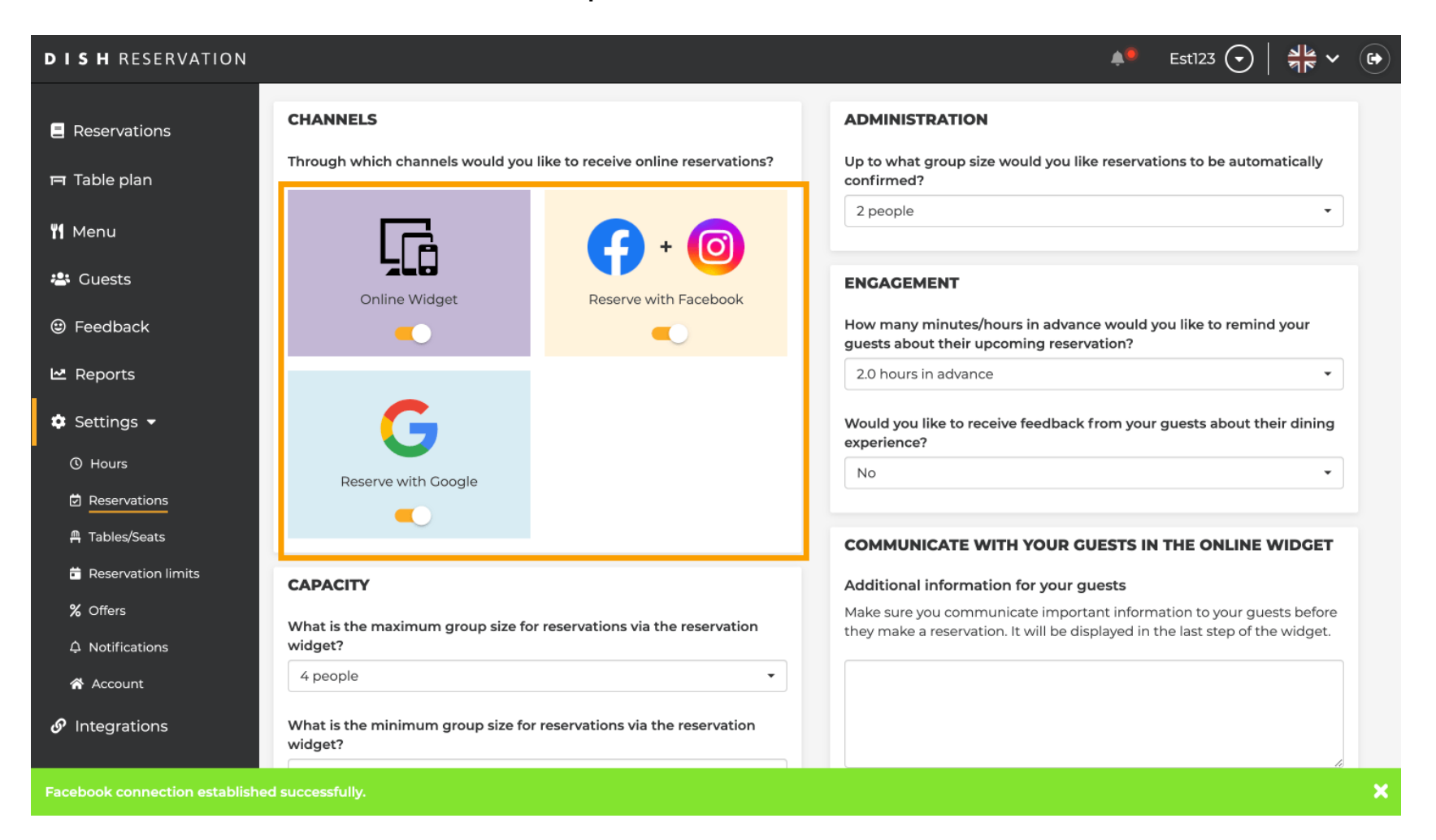

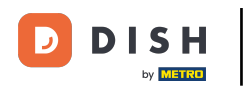

Na sua página do Facebook, a opção de reserva ficará assim.

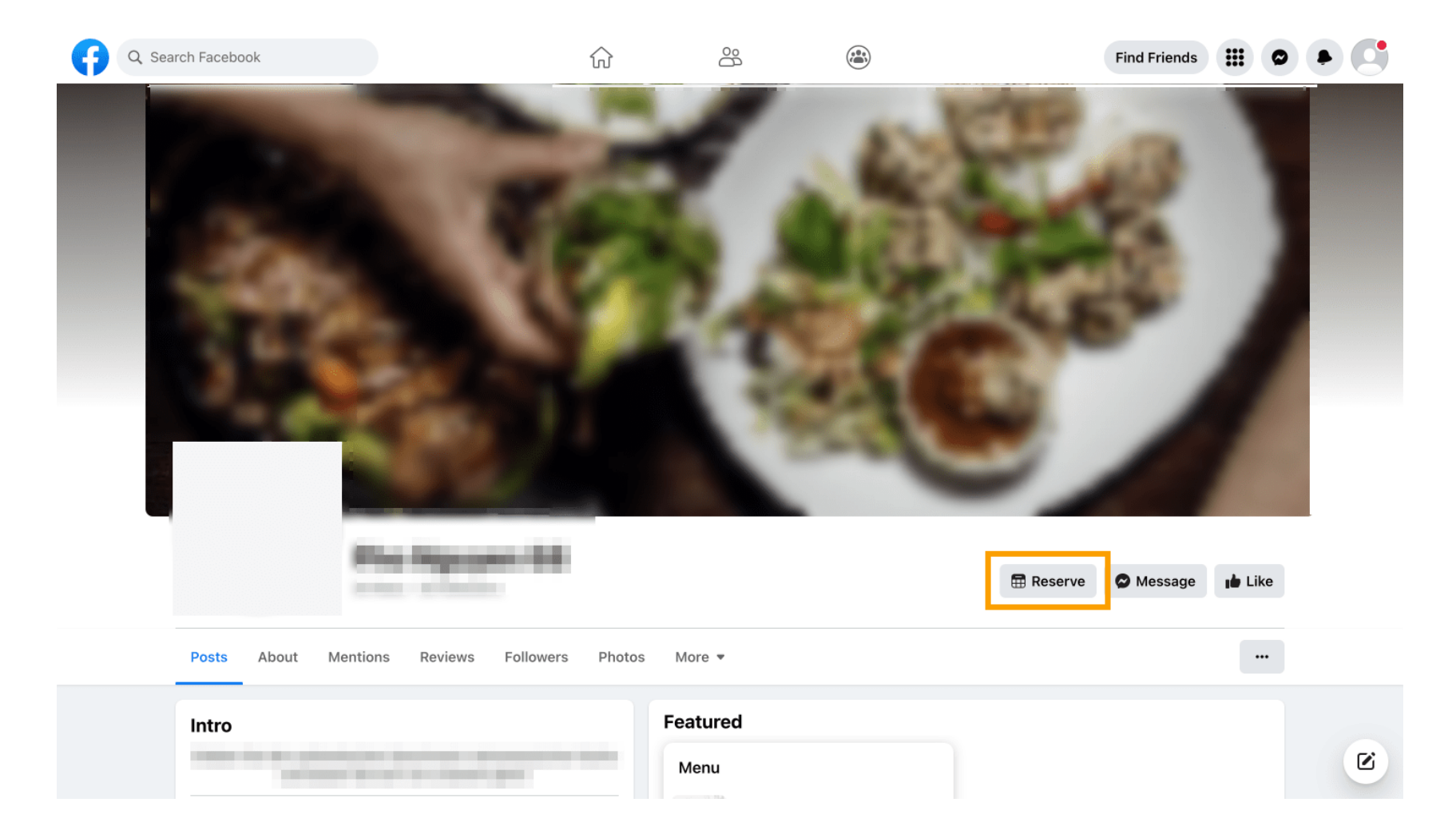

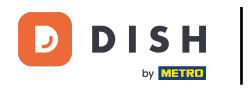

# E no Instagram ficará assim.

| 17:10                                                                                                    | ul 4G ■      |  |
|----------------------------------------------------------------------------------------------------|--------------|--|
| <pre>c restaurant_dish_res 0 1 Beiträge Follower Restaurant Dish Res Add your "Reserve" button on Instagram Übersetzung anzeigen www.dish.co</pre> | Q<br>Gefolgt |  |
| Gefolat ~                                                                                                    |              |  |
| Nachricht Reservieren                                                                                                    | Anrufen      |  |
|                                                                                                    | <u>à</u>     |  |
| Noch keine Beiträg<br>vorhanden                                                                                                    | e            |  |
| Ģ Q ⊕ €                                                                                                    |              |  |
|                                                                                                    |              |  |

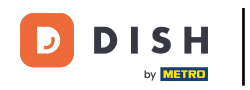

Pronto. Você concluiu o tutorial e agora sabe como ativar reservas no Facebook e Instagram.

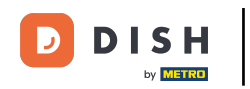

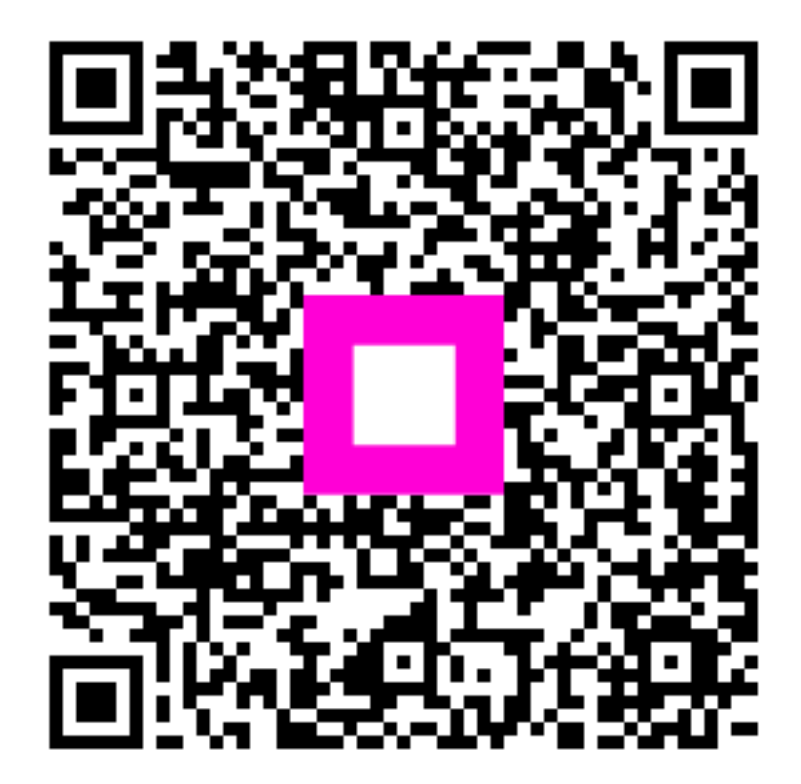

Escaneie para ir para o player interativo